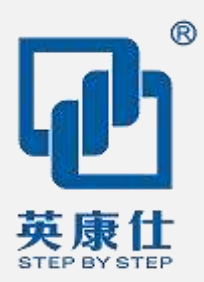

## User Manual Ver0.2

# NIS-A986

## 无风扇嵌入式迷你电脑

- Intel®Apollo Lake™架构 10W CPU
- SODIMM DDR3L 内存槽
- 2 x HDMI 显示接口、1 x VGA 显示接口
- 1 x RS232,1 x RS232/485 可选
- 2 x RTL811E GbE LAN
- 4 x USB 3.0/2.0, 2 x USB 2.0
- 支持 3G/4G 通讯模块
- 32GB MLC EMMC 电子盘
- 支持 DC12V 电源输入

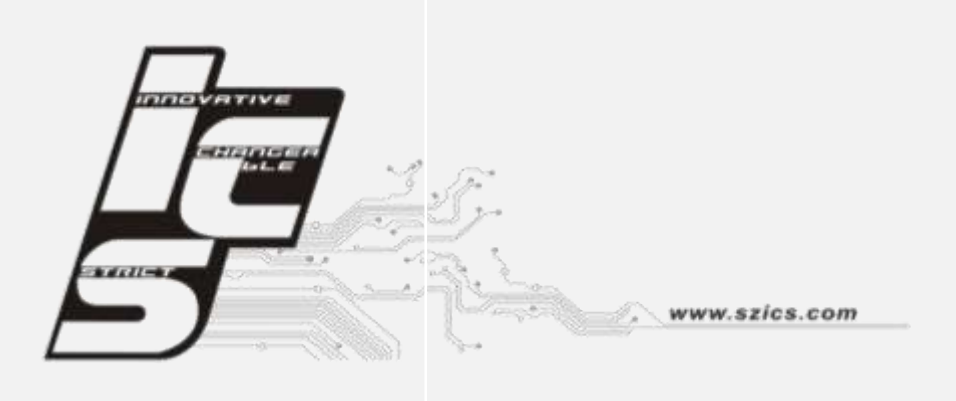

### 版权声明

随附本产品发行的文件为深圳市英康仕电子有限公司2017年版权所有,并保留相关权利。针 对本手册中相关产品的说明,深圳市英康仕电子有限公司保留随时变更的权利,恕不另行通 知。未经深圳市英康仕电子有限公司公司书面许可,本手册所有内容不得通过任何途径以任 何形式复制、翻印、翻译或者传输。本手册以提供正确、可靠的信息为出发点。但是深圳市 英康仕电子有限公司公司对于本手册的使用结果,或者因使用本手册而导致其它第三方的权 益受损,概不负责。

### 认可声明

NXP 为 NXP Semiconductors 的商标

ARM 为 ARM Ltd.

所有其它产品名或商标均为各自所属方的财产。

如需技术支持和服务,请访问深圳市英康仕电子有限公司网站: http://www.szics.com

### 产品质量保证 (1年)

从购买之日起,英康仕为原购买商提供1年的产品质量保证。但对那些未经授权的维修人员维修过的产品不予提供质量保证。英康仕对于不正确的使用、灾难、错误安装产生的问题有免责权利。

如果英康仕产品出现故障,在质保期内我们提供免费维修或更换服务。对于出保产品,我们 将会酌情收取材料费、人工服务费用。请联系相关销售人员了解详细情况。

如果您认为您购买的产品出现了故障,请遵循以下步骤:

- 收集您所遇到的问题信息(例如, CPU主频、使用的英康仕产品及其它软件、硬件等)。
   请注意屏幕上出现的任何不正常信息显示。
- 2. 打电话给您的供货商,描述故障问题。请借助手册,产品和任何有帮助的信息。
- 如果您的产品被诊断发生故障,请从您的供货商那里获得 RMA (Return Material Authorization)序列号。这可以让我们尽快的进行故障产品的回收。
- 请仔细的包装故障产品,并在包装中附上完整的售后服务卡片和购买日期证明(如销售 发票)。我们对无法提供购买日期证明的产品不提供质量保证服务。

### 符合性声明

### FCC A级

注意:根据FCC规则第15款,本设备已经过检测并被判定符合A级数字设备标准。这些限制 旨在为居住环境下的系统操作提供合理保护,使其免受有害干扰。本设备会产生、耗费和发 射无线电频率能量,如果没有按照手册说明正确安装和使用,可能会对无线电通讯造成有害 干扰。此时,用户需自行解决干扰问题。

### 技术支持与服务

- 有关该产品的最新信息,请访问英康仕公司的网站: http://www.szics.com
- 2. 用户若需技术支持,请与当地分销商、销售代表或英康仕客服中心联系。进行技术咨询

前,用户须将下面各项产品信息收集完整:

- 产品名称及序列号
- 外围附加设备的描述
- 用户软件的描述 (操作系统、版本、应用软件等)
- 产品所出现问题的完整描述
- 每条错误信息的完整内容

### 警告与注意

警告! 在操作过程中,用户须特别注意该手册中的警告信息,以免造成人身伤害。

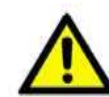

注意! 该手册中的注意信息可帮助用户避免损坏硬件或丢失数据,例如:如果电 池放置不正确,将有爆炸的危险。因此,只可以使用制造商推荐的同一种或者同等 型号的电池进行替换。请按照制造商的指示处理旧电池。

注! 此项提供其它额外信息。

### 安全指示

- 1. 请仔细阅读此安全操作说明。
- 2. 请妥善保存此用户手册供日后参考。
- 3. 用湿抹布清洗设备前,请从插座拔下电源线。请不要使用液体或去污喷雾剂清洗设备。
- 4. 对于使用电源线的设备,设备周围必须有容易接触到的电源插座。
- 5. 请不要在潮湿环境中使用设备。
- 6. 请在安装前确保设备放置在可靠的平面上,意外跌落可能会导致设备损坏。
- 7. 设备外壳的开口是用于空气对流,从而防止设备过热。请不要覆盖这些开口。
- 8. 当您连接设备到电源插座上前,请确认电源插座的电压是否符合要求。
- 9. 请将电源线布置在人们不易绊到的位置,并不要在电源线上覆盖任何杂物。
- 10. 请注意设备上的所有警告标识。
- 11. 如果长时间不使用设备,请将其同电源插座断开,避免设备被超标的电压波动损坏。
- 12. 请不要让任何液体流入通风口,以免引起火灾或者短路。
- 13. 请不要自行打开设备。为了确保您的安全,请由经过认证的工程师来打开设备。
- 14. 如遇下列情况,请由专业人员来维修:

电源线或者插头损坏;

设备内部有液体流入;

设备曾暴露在过于潮湿的环境中使用;

设备无法正常工作,或您无法通过用户手册来使其正常工作;

设备跌落或者损坏;设备有明显的外观破损。

15. 请不要把设备放置在超出我们建议的温度范围的环境,即不要低于-20℃(-4°F)或高于 60℃(140°F),否则可能会损坏设备。

16. 注意:计算机配置了由电池供电的实时时钟电路,如果电池放置不正确,将有爆炸的危险。因此,只可以使用制造商推荐的同一种或者同等型号的电池进行替换。请按照制造商的指示处理旧电池。

### 包装清单

安装系统之前,用户需确认包装中含有本设备以及下面所列各项,并确认设备完好。若有任何不符,请立即与经销商联系。

| Item       | Image | Quantity |
|------------|-------|----------|
| NIS-A986   |       | 1        |
| VESA 背挂板   |       | 1        |
| 背挂板螺丝包     |       | 1        |
| 电源线        |       | 1        |
| 12V/3A 适配器 |       | 1        |

### 订购信息

| 型号名            | 说明                                                        |
|----------------|-----------------------------------------------------------|
| NIS-A986-J3455 | INTEL® Apollo Lake J3455 1.5GHz CPU ,板贴 4GB DDR3L 内存,2 x  |
|                | HDMI 显示接口、1 x VGA 显示接口,1 x RS232,1 x RS232/485 可选,2       |
|                | x RTL811E GbE LAN,4 x USB 3.0/2.0, 2 x USB 2.0,支持 3G/4G 通 |
|                | 讯,32GB MLC EMMC 电子盘,支持 DC12V 电源输入                         |
| NIS-A986-J4205 | INTEL® Apollo Lake J3455 1.5GHz CPU,板贴 4GB DDR3L 内存,2 x   |
|                | HDMI 显示接口、1 x VGA 显示接口,1 x RS232,1 x RS232/485 可选,2       |
|                | x RTL811E GbE LAN,4 x USB 3.0/2.0, 2 x USB 2.0,支持 3G/4G 通 |
|                | 讯,32GB MLC EMMC 电子盘,支持 DC12V 电源输入                         |
| NIS-A986-N3450 | INTEL® Apollo Lake N3450 1.1GHz CPU 板贴 4GB DDR3L 内存,2 x   |
|                | HDMI 显示接口、1 x VGA 显示接口,1 x RS232,1 x RS232/485 可选,2       |
|                | x RTL811E GbE LAN,4 x USB 3.0, 1 x USB 2.0,支持 3G/4G 通     |
|                | 讯,32GB MLC EMMC 电子盘,支持 DC12V 电源输入                         |

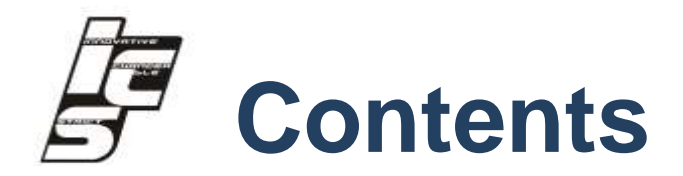

| Chapte | er 1 产品介绍1                |
|--------|---------------------------|
| 1.1    | 产品简介2                     |
| 1.2    | 详细规格3                     |
| 1.3    | 工作功率6                     |
| 1.4    | 机械安装尺寸                    |
| Chapte | ər 2 硬件安装7                |
| 2.1    | 跳线使用说明                    |
| 2.2    | 产品图片和 I/O 接口11            |
| 2.2.1  | 前面板11                     |
| 2.2.2  | 后面板11                     |
| 2.2.3  | 侧面板12                     |
| 2.3    | I/O 接口和引脚定义14             |
| 2.3.1  | COM2 RS232/485 DB9 串口接口14 |
| 2.3.2  | COM1 RS232 DB9 串口接口14     |
| 2.3.3  | 电源接口15                    |
| 2.3.4  | VGA 显示接口15                |

|    | 2.3.5 L | .AN1/LAN2 以太网口                           | 16 |
|----|---------|------------------------------------------|----|
|    | 2.3.6 H | IDMI 显示接口定义                              | 16 |
|    | 2.3.7 S | SIM 卡座接口                                 | 17 |
|    | 2.3.8   | 4XUSB3.0/2.0 接口                          | 18 |
|    | 2.3.9 2 | 2XUSB2.0 接口                              | 18 |
| Ch | apter   | · 3 BIOS 设置                              | 20 |
|    | 3.1 มี  | 进入设置                                     | 21 |
|    | 3.2 Ξ   | 主设置                                      | 21 |
|    | 3.2.1   | SYSTEM TIME / SYSTEM DATE                | 22 |
|    | 3.3 膏   | 高级 BIOS 设置                               | 23 |
|    | 3.3.1   | ACPI 设置                                  | 24 |
|    | 3.3.2   | CPU 设置                                   | 25 |
|    | 3.3.3   | SATA CONFIGURATION                       | 27 |
|    | 3.3.4   | USB 设置                                   | 28 |
|    | 3.3.5   | IT8728F SUPER I/O CONFIGURATION          | 29 |
|    | 3.4 C   | CHIPSET SETTINGS/HOST BRIDGE             | 30 |
|    | 3.4.1   | 显示端口设置                                   | 31 |
|    | 3.5.1   | 南桥设置                                     | 32 |
|    | 3.5.2   | PCI Express Root Port1—Port4 设置          | 32 |
|    | 3.5.3   | PCI EXPRESSS PORT 0-PORT 4 CONFIGURATION | 34 |
|    | 3.5.4   | BOOT CONFIGURATION                       | 35 |
|    | 3.5 E   |                                          | 36 |

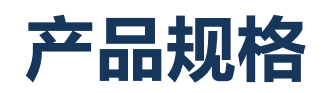

### 1.1 产品简介

NIS-A986是一款低功耗、无风扇的迷你电脑,支持 Intel®Apollo Lake<sup>™</sup>架构 10W CPU,板贴4GB DDR3L 内存,2 x HDMI显示接口、1 x VGA显示接口,1 x RS232,1 x RS232/485可选,2 x RTL811E GbE LAN,4 x USB 3.0/2.0, 2 x USB 2.0,支持3G/4G通 讯,32GB MLC EMMC电子盘,支持DC12V电源输入,支持电源反向、过压保护.

NIS-A986使用铝质材料机箱密封结构,防止灰尘进入,同时通过铝盖对CPU进行散热, 以降低设备内部温度,确保设备的可靠性和延长使用寿命。NIS-A986可用于长期运行在恶 劣环境和工业领域,适用于智能自助设备、数字看板、智能物联网关、智能交通和工业自 动化等。

## 1.2 详细规格

| 处理器系统 | CPU      | 板载 Intel®Apollo Lake 系列 Atom CPU -J3455 4 核 ,高 |  |  |
|-------|----------|------------------------------------------------|--|--|
|       |          | 达 2.3GHz , 无风扇                                 |  |  |
| 内存    | 技术架构     | DDR3L SODIMM                                   |  |  |
|       | 20/40 通信 | 支持联通、移动和电信 3G/4G 通信模块,Mini-PCle 接              |  |  |
| 网络盗虐  | 36/46 通信 | 口,弹出式 SIM 卡易更换设计                               |  |  |
| 网络迪语  | NJ 42    | 网络 1: RTL8111E 千兆网卡,RJ45                       |  |  |
|       | 网络       | 网络 2: RTL8111E 千兆网卡,RJ45                       |  |  |
| 硬件监测  | 看门狗      | 0~255 秒,提供看门狗例程                                |  |  |
| 7     | EMMC     | 32G MLC EMMC,可选 64G                            |  |  |
| 1子1泊  | 扩展存储     | SODIMM 插槽,最大8GB                                |  |  |
|       | I/O 接口   | 3.5mm 标准耳机插孔                                   |  |  |
|       |          | 3.5mm 标麦克风插孔                                   |  |  |
| 前面板   |          | 带 LED 电源开关                                     |  |  |
|       |          | COM1: 3线 RS232 ( DB9 集成 4 路 GPIO)              |  |  |
|       |          | COM2: 3线 RS232/485 可选 ( DB9 集成 4 路 GPIO)       |  |  |
|       | 工业网络     | LAN1:千兆网络,RJ45 接口,Speed/Link LED               |  |  |
|       | 十九网络     | LAN1:千兆网络,RJ45 接口,Speed/Link LED               |  |  |
| 后面板   | HDMI     | 2 个 HDMI1.4A , 最大 4K@30Hz 分辨率 , 支持声音输出         |  |  |
|       | VGA      | 最高分辨率 2K@60Hz                                  |  |  |
|       | 电源       | DC12V 输入,支持电源反向、过压保护                           |  |  |

|              | 天线接口   | WIFI&BT、3G/4G 外置天线                     |  |
|--------------|--------|----------------------------------------|--|
| 侧盂长          | SIM 卡槽 | 弹出式卡槽                                  |  |
| 1火910日172    |        | 4 个 USB3.0/2.0 HOST                    |  |
|              | 1/0 按口 | 2个USB2.0 HOST                          |  |
| 电源           | 电源功耗   | 10W(典型)                                |  |
|              | 工作温度   | -10°C ~ 60°C ( J3455/N4200 )           |  |
|              |        | -10°C ~ 50°C(J4205)                    |  |
| 工作环境         | 存储温度   | -40°C ~ 80°C                           |  |
|              | 工作湿度   | 0%~90%相对湿度,无凝露                         |  |
|              | 存储湿度   | 0%~90%相对湿度,无凝露                         |  |
| 从调口++        | 整机尺寸   | 143(长) x 134(宽)x 34.5(高)mm             |  |
| 912967       | 重量     | 0.78KG                                 |  |
| *** <= *= ** |        | 3C,FCC, CE, RoHS 标准 , 符合 3C 标准 ( 可提供电子 |  |
| がい1丁1小注      |        | 档证书)                                   |  |

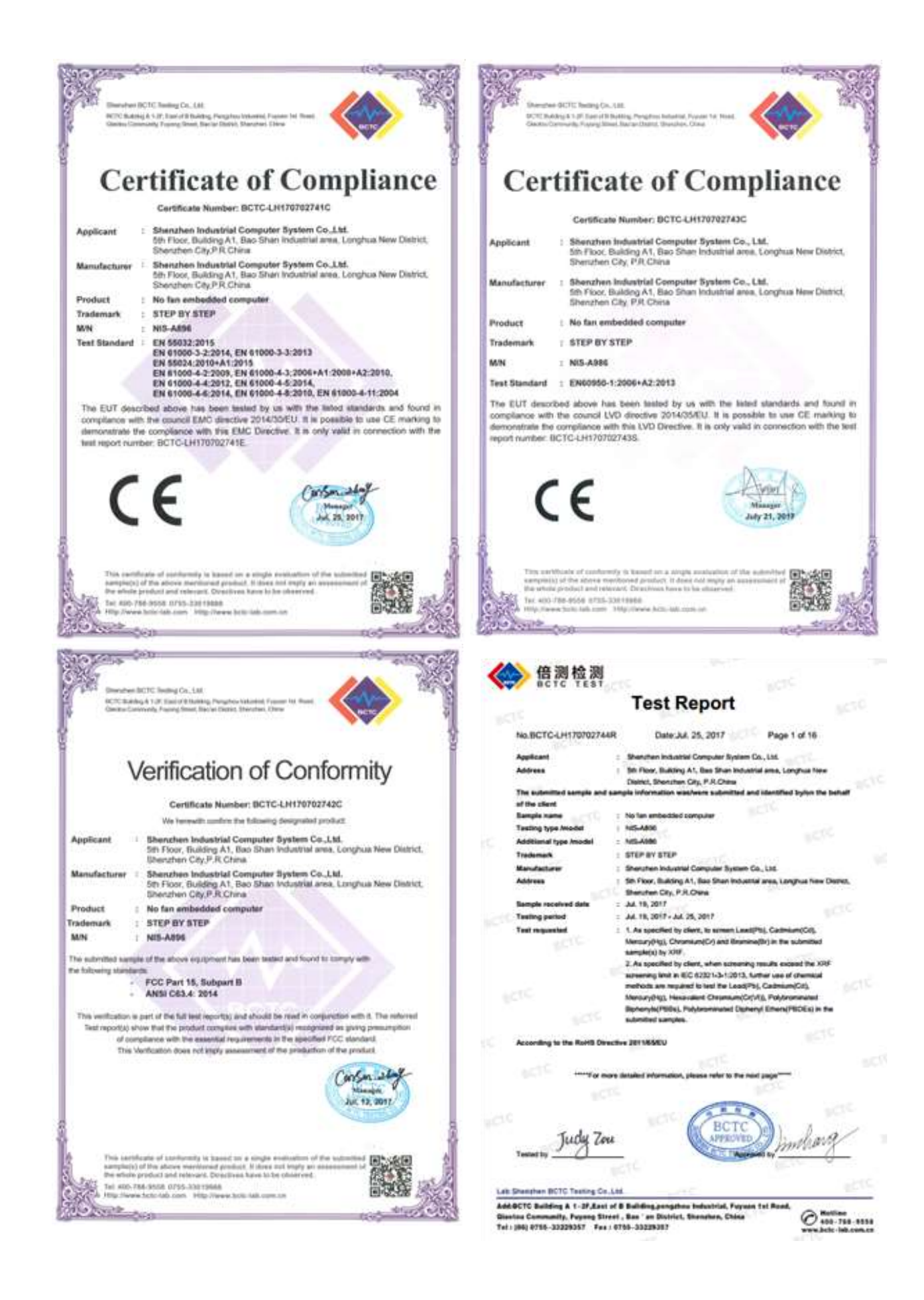

### 1.3 工作功率

■ 电源输入: 支持DC 12V输入

■ 功 耗:

| 工作电压   |      | J3455          |               | J4205       |        |
|--------|------|----------------|---------------|-------------|--------|
|        |      | 1.5GHz CPU     |               | 1.50GHz CPU |        |
|        |      | 电流( <b>A</b> ) | 功率 <b>(W)</b> | 电流(A)       | 功率(W)  |
| 空闲模式   | +12V | 0.50A          | 6.0W          | 0.53A       | 6.36W  |
| 启动模式   | +12V | 0.98A          | 11.76W        | 1.14A       | 13.68W |
| 最大工作模式 | +12V | 1.20A          | 14.4W         | 1.44A       | 17.28W |

功耗测试条件:

测试条件: Windows 10, Burntest ver6.0, 4GDDR3L,32G SSD

-空闲模式: Windows 10 系统下不运行任何软件.

–启动模式: 上电开机到进入 Windows 10 桌面

--最大工作模式: Windows 10 下运行 Burntest ver6.0, CPU/GPU 满负载运行

1.4 机械安装尺寸

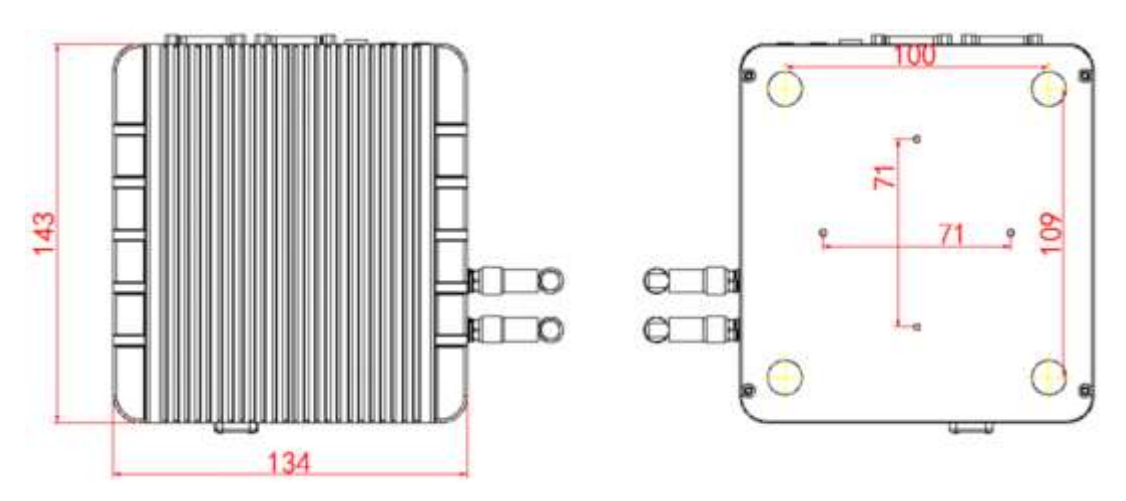

Figure 1.5 NIS-A986 Upper and lower cover mechanical dimension drawing

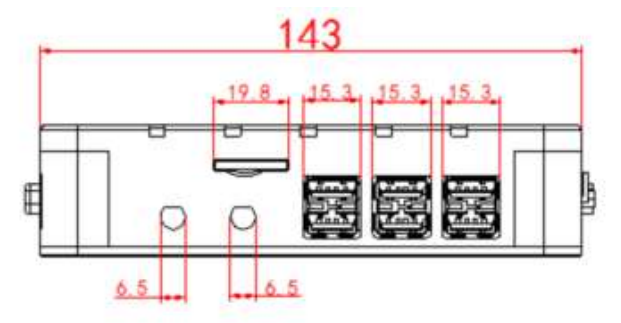

Figure 1.6 NIS-A986 Front cover mechanical dimension drawing

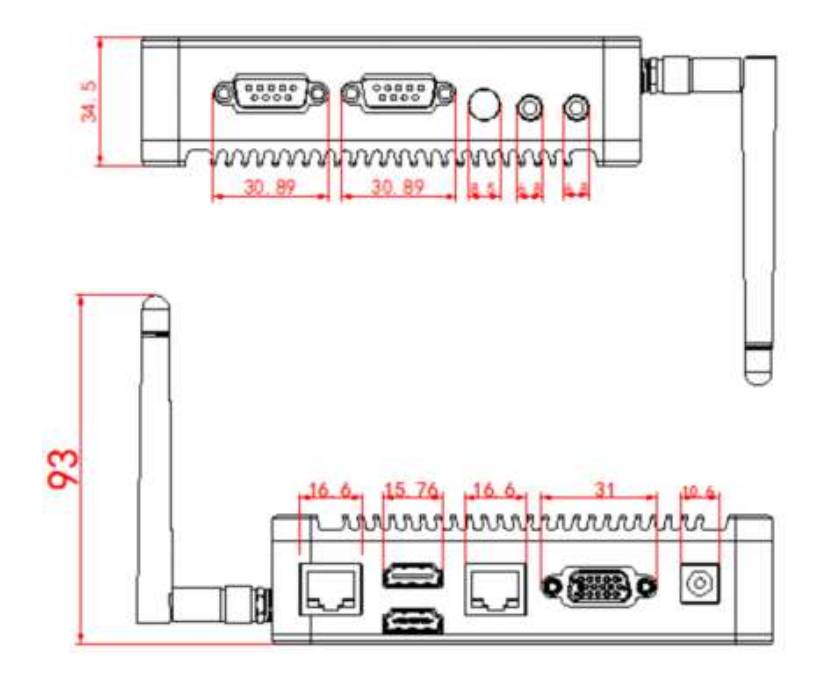

Figure 1.7 NIS-A986 Side cover mechanical dimension drawing

第2章

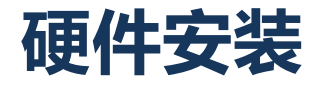

## 2.1 跳线使用说明

STEP 1:使用螺丝刀拆开后盖的 4 颗螺丝:

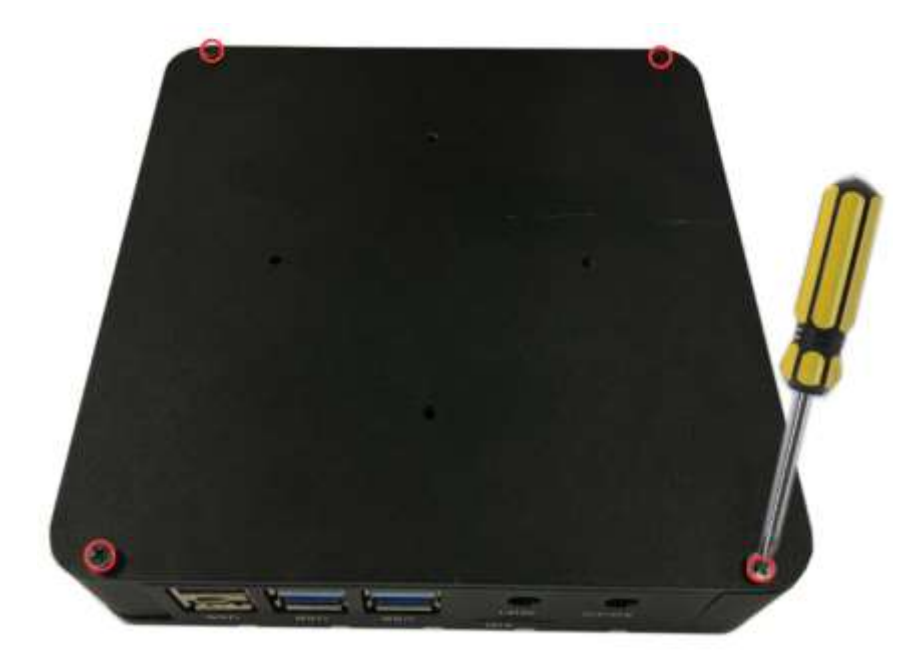

STEP 2:跳线的对应设置与内存条 MSATA 的安装:

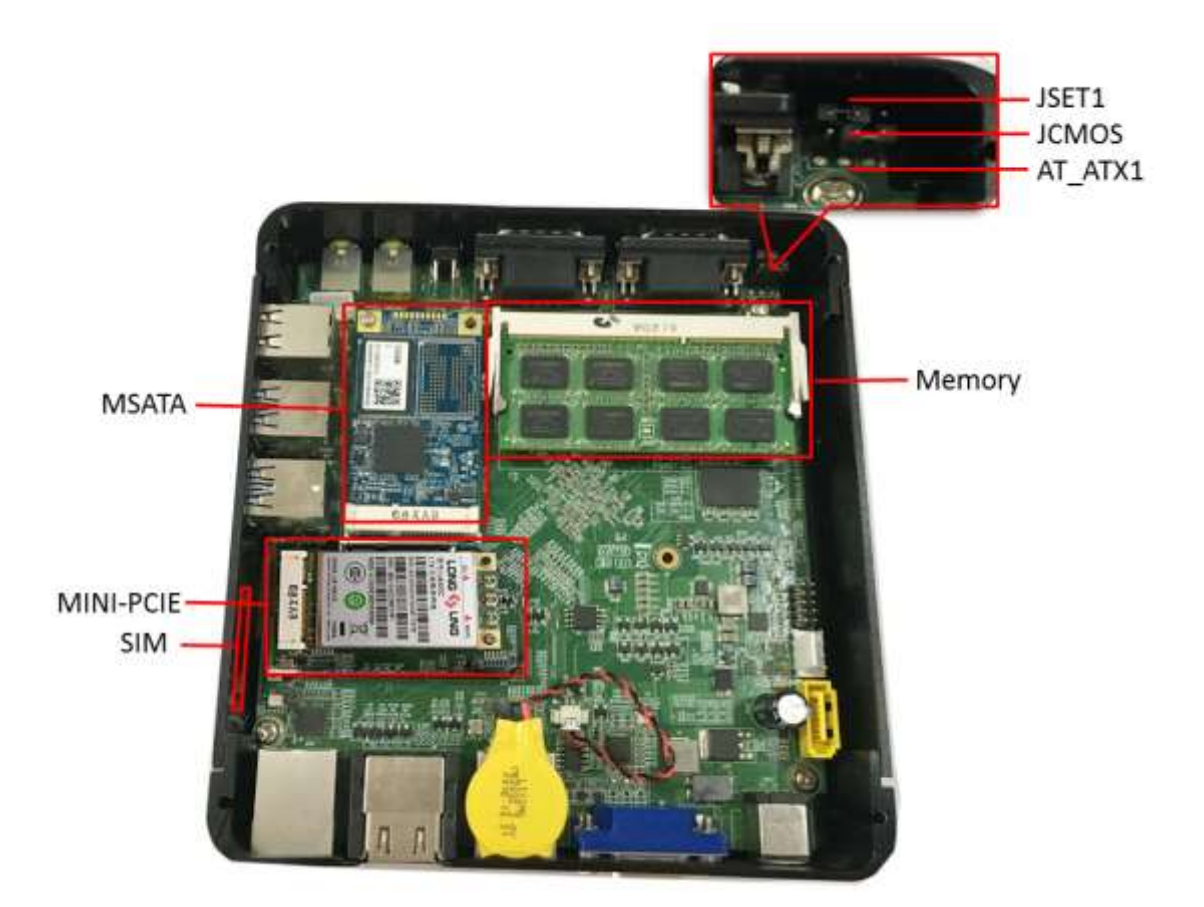

### JSET1 Com2 RS232/485 选择

### Part Number

Description Pin-Header 1x3 Pin 2.54mm DIP & Jumper 2.54mm

| Setting | Function        |                            |
|---------|-----------------|----------------------------|
| (1-2)   | RS232 (Default) | $\mathbb{R}^{\frac{1}{2}}$ |
| (2-3)   | RS485           |                            |

### JCMOS CMOS 清除

### Part Number

Description Pin-Header 1x3Pin 2.54mmDIP&Jumper 2.54mm

| Setting                                    | Function        |                            |  |  |
|--------------------------------------------|-----------------|----------------------------|--|--|
| (1-2)                                      | Normal(Default) | $\mathbb{R}^{\frac{1}{2}}$ |  |  |
| (2-3)                                      | CLEAR CMOS      |                            |  |  |
| 警告! 请在设置跳线或清除 CMOS 前关闭电源 , 以防损坏设备。 再次接通电源前 |                 |                            |  |  |
| 请将跳线设置为由电池供电。                              |                 |                            |  |  |

### AT\_ATX1 AT&ATX Power Mode Select

Part Number

Description Pin-Header 1x3Pin 2.54mmDIP&Jumper 2.54mm

| Setting               | Function      |                            |  |
|-----------------------|---------------|----------------------------|--|
| (1-2)                 | ATX (Default) | $\mathbb{R}^{\frac{1}{2}}$ |  |
| (2-3)                 | AT            |                            |  |
| 在电源模式:ATX 开机,AT 时自动开机 |               |                            |  |

## 2.2 产品图片和 I/O 接口

2.2.1 前面板

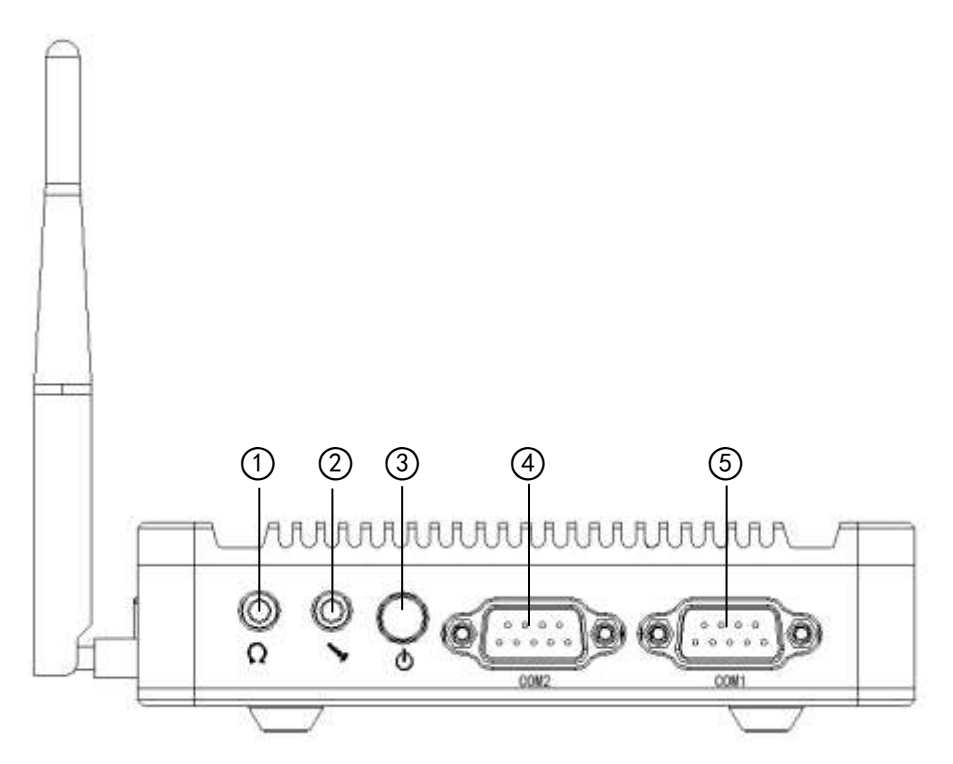

2.2.2 后面板

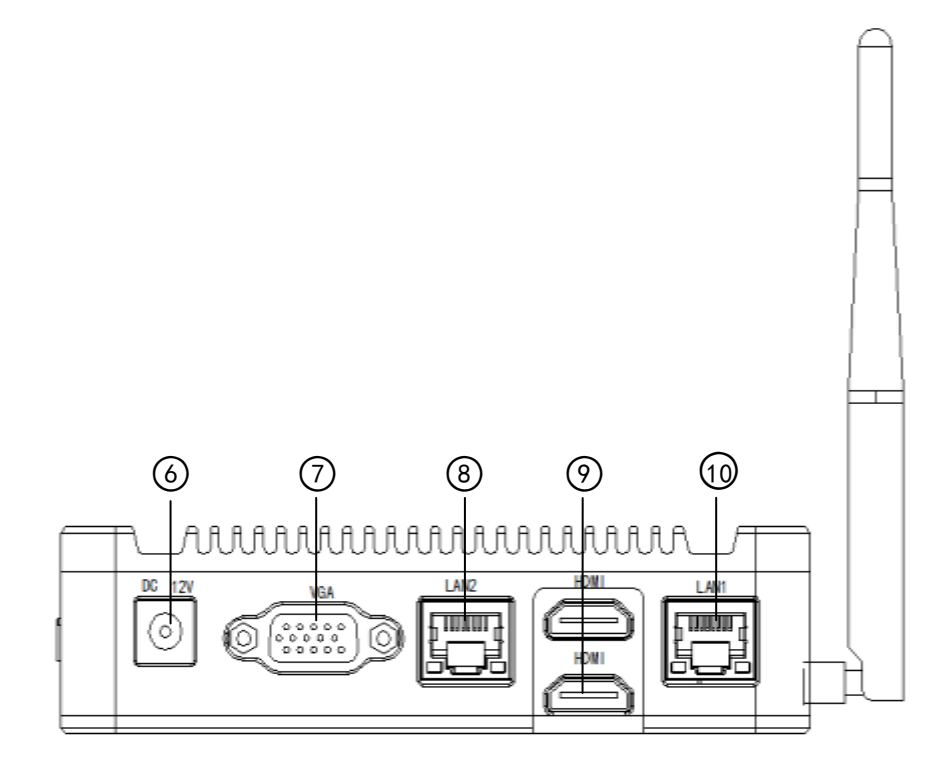

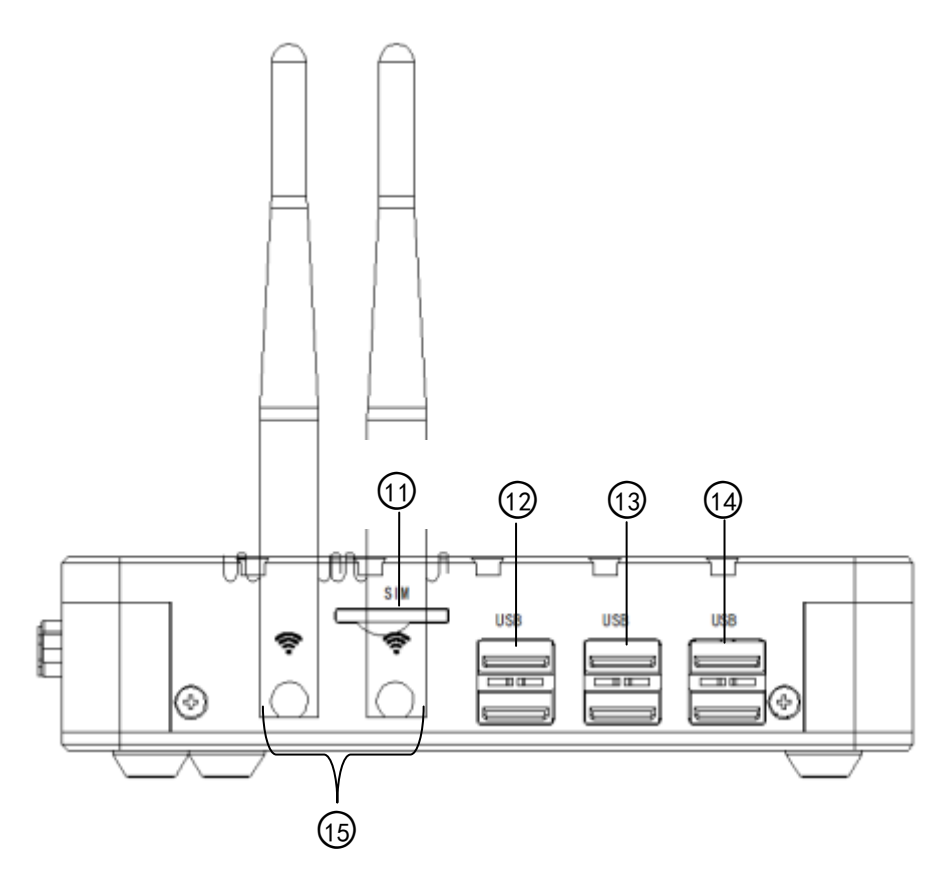

| 位置 | 标识     | 连接器         | 功能描述                         |
|----|--------|-------------|------------------------------|
| 1  | 耳机     | 标准 3.5mm 接口 | 音频输出                         |
| 2  | 麦克风    | 标准 3.5mm 接口 | 音频输入                         |
| 3  | 开关     | 带灯按键开关      | 开关及电源指示灯                     |
| 4  | COM2   | DB9 接口      | RS232/RS485 可选,通过 JSET1 跳线选择 |
| 5  | COM1   | DB9 接口      | RS232                        |
| 6  | DC 12V | 电源座         | DC 12V 电源输入,支持过流保护           |
| 7  | VGA    | VGA 接口      | 最高分辨率: 2K                    |
| 8  | LAN2   | 带灯 RJ45     | 10/100/1000M 自适应以太网          |
| 9  | HDMI   | 2个 HDMI 接口  | 最高分辨率 4K@30Hz,支持音频输出和蓝光高清播放  |

| 10 | LAN1  | 带灯 RJ45   | 10/100/1000M 自适应以太网 |
|----|-------|-----------|---------------------|
| 11 | SIM   | SIM 卡槽    | 支持 3G\4G 通讯 SIM 卡   |
| 12 | USB   | USB3.0 接口 | 2x USB3.0/2.0 接口    |
| 13 | USB   | USB3.0 接口 | 2x USB3.0/2.0 接口    |
| 14 | USB   | USB2.0 接口 | 2x USB2.0 接口        |
| 15 | WIFI  | 天线柱       | 外接 WIFI 增益天线        |
| 15 | 3G/4G | 天线柱       | 外接 3G/4G 增益天线       |

## 2.3 I/O 接口和引脚定义

### 2.3.1 COM2 RS232/485 DB9 串口接口

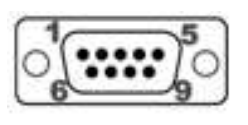

COM2

|    | Pin                                                     | Signal | Pin | Signal |  |
|----|---------------------------------------------------------|--------|-----|--------|--|
|    | 1                                                       | DIO5   | 2   | HSIN2  |  |
|    | 3                                                       | HSOUT2 | 4   | DIO6   |  |
|    | 5                                                       | GND    | 6   | DIO7   |  |
|    | 7                                                       | DIO8   | 8   | RS485- |  |
|    | 9 RS485                                                 |        |     |        |  |
| 1. | . 此接口包括了 3 线制 RS232/485/GPIO 3 种信号定义                    |        |     |        |  |
| 2. | RS232/485 的工作模式选择请参阅 JSET1 跳线设置 , 支持最大 115200bps 通信速率 ; |        |     |        |  |

3. RS485 支持自动流向、流量控制;

4. 其中 PIN1/4/6/7 为 GPIO, 3.3V@24mA 驱动电平

### 2.3.2 COM1 RS232 DB9 串口接口

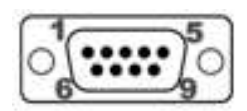

COM1

| Pin | Signal | Pin | Signal |
|-----|--------|-----|--------|
| 1   | DIO1   | 2   | HSIN1  |
| 3   | HSOUT1 | 4   | DIO2   |
| 5   | GND    | 6   | DIO3   |
| 7   | DIO4   | 8   | NC     |

| 9                                      | NC |  |  |  |
|----------------------------------------|----|--|--|--|
| 1. 请此接口包括了 3 线制 RS232/GPIO 2 种信号定义     |    |  |  |  |
| 2.按RS232 支持最大 115200bps 通信速率 ;         |    |  |  |  |
| 3. 其中 PIN1/4/6/7 为 GPIO,3.3V@24mA 驱动电平 |    |  |  |  |

### 2.3.3 电源接口

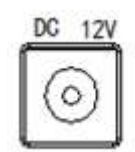

| Pin                                   | Signal | Pin | Signal |  |
|---------------------------------------|--------|-----|--------|--|
| 1                                     | DC     | 2   | GND    |  |
| NIS-A986 带一个支持 12V DC 3.5mm 外部电源输入的插孔 |        |     |        |  |

### 2.3.4 VGA 显示接口

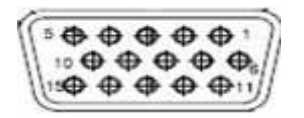

VGA

| Pin            | Signal    | Pin | Signal    |  |
|----------------|-----------|-----|-----------|--|
| 1              | VGA_RED   | 2   | VGA_GREEN |  |
| 3              | VGA_BLUE  | 4   | NC        |  |
| 5              | GND       | 6   | GND       |  |
| 7              | GND       | 8   | GND       |  |
| 9              | VGA_VCC   | 10  | GND       |  |
| 11             | NC        | 12  | VGA_SDA   |  |
| 13             | VGA_HSYNC | 14  | VGA_VSYNC |  |
| 15             | VGA_SCL   | 16  | GND       |  |
| 最高分辨率 2K @60Hz |           |     |           |  |

## 2.3.5 LAN1/LAN2 以太网口

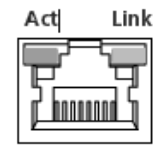

LAN2

| Pin                               | Signal     | Pin | Signal     |  |
|-----------------------------------|------------|-----|------------|--|
| 1                                 | MDI0+      | 2   | MDI0-      |  |
| 3                                 | MDI1+      | 4   | MDI1-      |  |
| 5                                 | GND        | 6   | GND        |  |
| 7                                 | MDI2+      | 8   | MDI2-      |  |
| 9                                 | MDI3+      | 10  | MDI3-      |  |
| 11                                | VDD33      | 12  | LED0       |  |
| 13                                | VDD33      | 14  | LED1       |  |
| 15                                | CHASSISGND | 16  | CHASSISGND |  |
| 17                                | NC         | 18  | NC         |  |
| 1. 10/100/1000 Mb/s Ethernet 自适应; |            |     |            |  |

- 2. 支持网络唤醒;
- 3. 支持 PXE 网络启动;

### 2.3.6 HDMI 显示接口定义

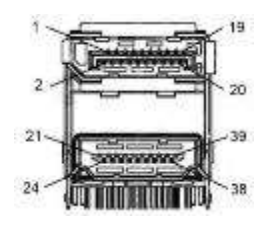

HDMI

| Pin | Signal       | Pin | Signal        |
|-----|--------------|-----|---------------|
| 1   | NC           | 2   | NC            |
| 3   | NC           | 4   | NC            |
| 5   | NC           | 6   | GND           |
| 7   | GND          |     |               |
| A1  | HDMI_DATA2_P | B1  | HDMI1_DATA2_P |

| A2                                                 | GND          | B2  | GND           |
|----------------------------------------------------|--------------|-----|---------------|
| A3                                                 | HDMI_DATA2_N | B3  | HDMI1_DATA2_N |
| A4                                                 | HDMI_DATA1_P | B4  | HDMI1_DATA1_P |
| A5                                                 | GND          | B5  | GND           |
| A6                                                 | HDMI_DATA1_N | B6  | HDMI1_DATA1_N |
| A7                                                 | HDMI_DATA0_P | B7  | HDMI1_DATA0_P |
| A8                                                 | GND          | B8  | GND           |
| A9                                                 | HDMI_DATA0_N | B9  | HDMI1_DATA0_N |
| A10                                                | HDMI_CLK_P   | B10 | HDMI1_CLK_P   |
| A11                                                | GND          | B11 | GND           |
| A12                                                | HDMI_CLK_N   | B12 | HDMI1_CLK_N   |
| A13                                                | NC           | B13 | NC            |
| A14                                                | NC           | B14 | NC            |
| A15                                                | HDMI_SCL     | B15 | HDMI1_SCL     |
| A16                                                | HDMI_SDA     | B16 | HDMI1_SDA     |
| A17                                                | GND          | B17 | GND           |
| A18                                                | HDMI_PWR     | B18 | HDMI1_PWR     |
| A19                                                | HDMI_HPD     | B19 | HDMI1_HPD     |
| 1. 提供 2 个集成 19 针插座接口 HDMI Type A, 支持 HDMI 1.4A 标准。 |              |     |               |
| 2. HDMI 连接最高支持 4K@30Hz 分辨率和音频信号传输。                 |              |     |               |

### 2.3.7 SIM 卡座接口

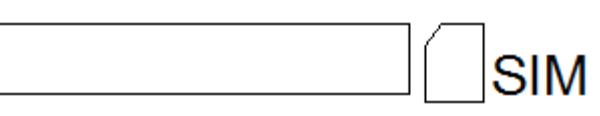

| Pin                  | Signal  | Pin | Signal   |  |
|----------------------|---------|-----|----------|--|
| 1                    | SIM_PWR | 2   | SIM_RST# |  |
| 3                    | SIM_CLK | 4   | NC       |  |
| 5                    | GND     | 6   | VPP      |  |
| 7                    | DATA    | 8   | GND      |  |
| 弹出式卡槽,支持 3G/4G UIM 卡 |         |     |          |  |

## 2.3.8 4xUSB3.0/2.0 接口

USB

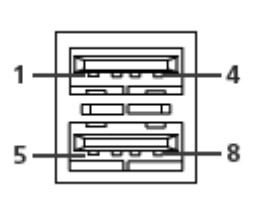

| Pin         | Signal                                                       | Pin | Signal |  |
|-------------|--------------------------------------------------------------|-----|--------|--|
| 1           | VCC                                                          | 2   | PORT6- |  |
| 3           | PORT6+                                                       | 4   | GND    |  |
| 5           | RXDN3                                                        | 6   | RXDP3  |  |
| 7           | GND                                                          | 8   | SSTX3- |  |
| 9           | SSTX3+                                                       |     |        |  |
| S1          | GND                                                          | S2  | GND    |  |
| S3          | GND                                                          | S4  | GND    |  |
| 1. 提供了4个USE | 1. 提供了4个USB3.0、2.0接口,支持完全即插即用和热插拔功能USB接口符合USB UHCI, Rev. 3.0 |     |        |  |
| 标准。 USB 接   | 标准。USB 接口支持即插即用功能,允许用户随时连接或断开设备,而不必关闭计算机。                    |     |        |  |
| 2. USB 端口提供 | USB 端口提供最大 1A 电流的负载能力。                                       |     |        |  |

### 2.3.9 2xUSB2.0 接口

USB

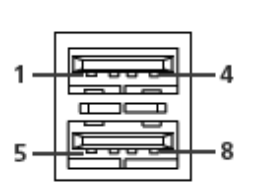

| Pin | Signal     | Pin | Signal     |
|-----|------------|-----|------------|
| 1   | USB_VCC    | 2   | USB_PORT2- |
| 3   | USB_PORT2+ | 4   | GND        |
| 5   | USB_VCC    | 6   | USB_PORT3- |
| 7   | USB_PORT3+ | 8   | GND        |

- 提供了2个USB2.0接口,支持完全即插即用和热插拔功能USB接口符合USB UHCI, Rev. 2.0标准。USB 接口支持即插即用功能,允许用户随时连接或断开设备,而不必关闭计算机。
- 2. USB 端口提供最大 1A 电流的负载能力。

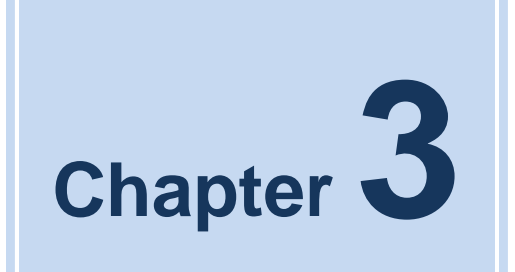

## BIOS 设置

NIS-A986 User Manual

### BIOS 设置程序,用户可更改 BIOS 设置并控制多种系统特性。

| Aptio Setup Utility –<br>Main Advanced Chipset Security                                   | Copyright (C) 2017 American<br>Boot Save & Exit                               | Megatrends, Inc.                                                                                                    |
|-------------------------------------------------------------------------------------------|-------------------------------------------------------------------------------|----------------------------------------------------------------------------------------------------|
| BIOS Information<br>BIOS Vendor<br>Project Version<br>Build Date and Time<br>Access Level | American Megatrends<br>A907T 1.01 x64<br>08/01/2017 17:39:39<br>Administrator | Set the Date. Use Tab to<br>switch between Date elements.<br>Default Ranges:<br>Year: 2005–2099<br>Months: 1–12<br>Days: dependent on month |
| Platform firmware Information<br>BXT SOC<br>TXE FW                                        | B2<br>3.0.1.1107                                                              |                                                                                                    |
| Memory Information<br>Total Memory<br>Memory Speed                                        | 4096 MB<br>1600 MHz                                                           |                                                                                                    |
| System Date<br>System Time                                                                | [Mon 10/23/2017]<br>[07:19:53]                                                | <pre>++: Select Screen  f↓: Select Item Enter: Select +(-: Change Ont</pre>                                                                 |
|                                                                                           |                                                                               | F1: General Help<br>F2: Previous Values<br>F3: Optimized Defaults<br>F4: Save & Exit<br>ESC: Exit                                           |
|                                                                                           |                                                                               |                                                                                                    |
| Version 2.18.1260. C                                                                      | opyright (C) 2017 American M                                                  | legatrends, Inc.                                                                                                    |

Figure 3.1 设置程序初始界面

的 BIOS ROM 内置配置程序,允许用户更改基本系统配置信息。此信息保存在闪存 ROM 中,因此

电源关闭时还可保留配置信息。

### 3.1 进入设置

打开计算机,然后按下 <F2> 或 <DEL> 键进入设置菜单。

### 3.2 主设置

首次进入设置实用程序时,即会进入主设置页面。点击"Main"标签即可返回主菜单。共有2个 主设置选项,都将在本节中进行介绍。BIOS 主设置页面如下图所示:.

| Aptio Setup Utility –<br>Main Advanced Chipset Security (                                                                                       | Copyright (C) 2017 American<br>Boot Save & Exit                                                   | Megatrends, Inc.                                                                                                    |
|----------------------------------------------------------------------------------------------------|---------------------------------------------------------------------------------------------------|----------------------------------------------------------------------------------------------------|
| BIOS Information<br>BIOS Vendor<br>Project Version<br>Build Date and Time<br>Access Level<br>Platform firmware Information<br>BXT SOC<br>TXE FW | American Megatrends<br>A907T 1.01 x64<br>08/01/2017 17:39:39<br>Administrator<br>B2<br>3.0.1.1107 | Set the Date. Use Tab to<br>switch between Date elements.<br>Default Ranges:<br>Year: 2005–2099<br>Months: 1–12<br>Days: dependent on month                             |
| Memory Information<br>Total Memory<br>Memory Speed<br>System Date<br>System Time                                                                | 4096 MB<br>1600 MHz<br>[Mon 10/23/2017]<br>[07:19:53]                                             | <pre> ++: Select Screen  1↓: Select Item Enter: Select +/-: Change Opt. F1: General Help F2: Previous Values F3: Optimized Defaults F4: Save &amp; Exit ESC: Exit</pre> |
| Version 2.18.1260. Co                                                                                                    | pyright (C) 2017 American Me                                                                      | egatrends, Inc.                                                                                                    |

Figure 3.2 主设置菜单

BIOS 主设置界面有两个主框架。左框架显示所有可配置的选项。灰色选项不可配置,蓝色的选项可配置。有框架显示按键说明。按键说明上方预留文本信息显示区域。在左框架选中一个选项后,将以白色高亮显示。通常会同时出现文本信息

### 3.2.1 System Time / System Date

此项可用于改变系统时间和日期。用户可使用方向键选中系统时间或系统日期,并可通过键盘输入新值。按下 <Tab> 键或方向键可在各项间进行切换。日期的格式为 MM/DD/YY,时间的格式为 HH: MM: SS。

## 3.3 高级 BIOS 设置

从设置页面选择"Advanced"标签即可进入高级 BIOS 设置页面。用户可选择左边边框中的项进入相应项的子菜单,如"NCT6106D Super IO Configuration"。用户可使用方向键来选中相应的设置项。所有的高级 BIOS 设置选项都在此节中进行描述。子菜单将在后面进行介绍。

| Aptio Setup<br>Main <mark>Advanced</mark> Chipset                                                                                                    | Utility – Copyright (C) 2017 Ame<br>Security Boot Save & Exit | rican Megatrends, Inc.                                                                                                    |
|----------------------------------------------------------------------------------------------------|---------------------------------------------------------------|----------------------------------------------------------------------------------------------------|
| Legacy OpROM Support<br>Launch LAN1 PXE OpROM<br>Launch LAN2 PXE OpROM                                                                                                    | [Disabled]<br>[Disabled]                                      | Enable or Disable Boot Options<br>for Legacy Network Devices.                                                                                                    |
| <ul> <li>ACPI Settings</li> <li>IT8728F Super IO Configure</li> <li>Hardware Monitor</li> <li>S5 RTC Wake Settings</li> <li>CPU Configuration</li> <li>CSM Configuration</li> <li>SDIO Configuration</li> <li>USB Configuration</li> </ul> | ation                                                         |                                                                                                    |
|                                                                                                    |                                                               | <pre>++: Select Screen f↓: Select Item Enter: Select +/-: Change Opt. F1: General Help F2: Previous Values F3: Optimized Defaults F4: Save &amp; Exit ESC: Exit</pre> |
| Version 2.                                                                                                    | 18.1260. Copyright (C) 2017 Ameria                            | can Megatrends, Inc.                                                                                                    |

Figure 3.3 高级 BIOS 特性设置界面

### 3.3.1 ACPI 设置

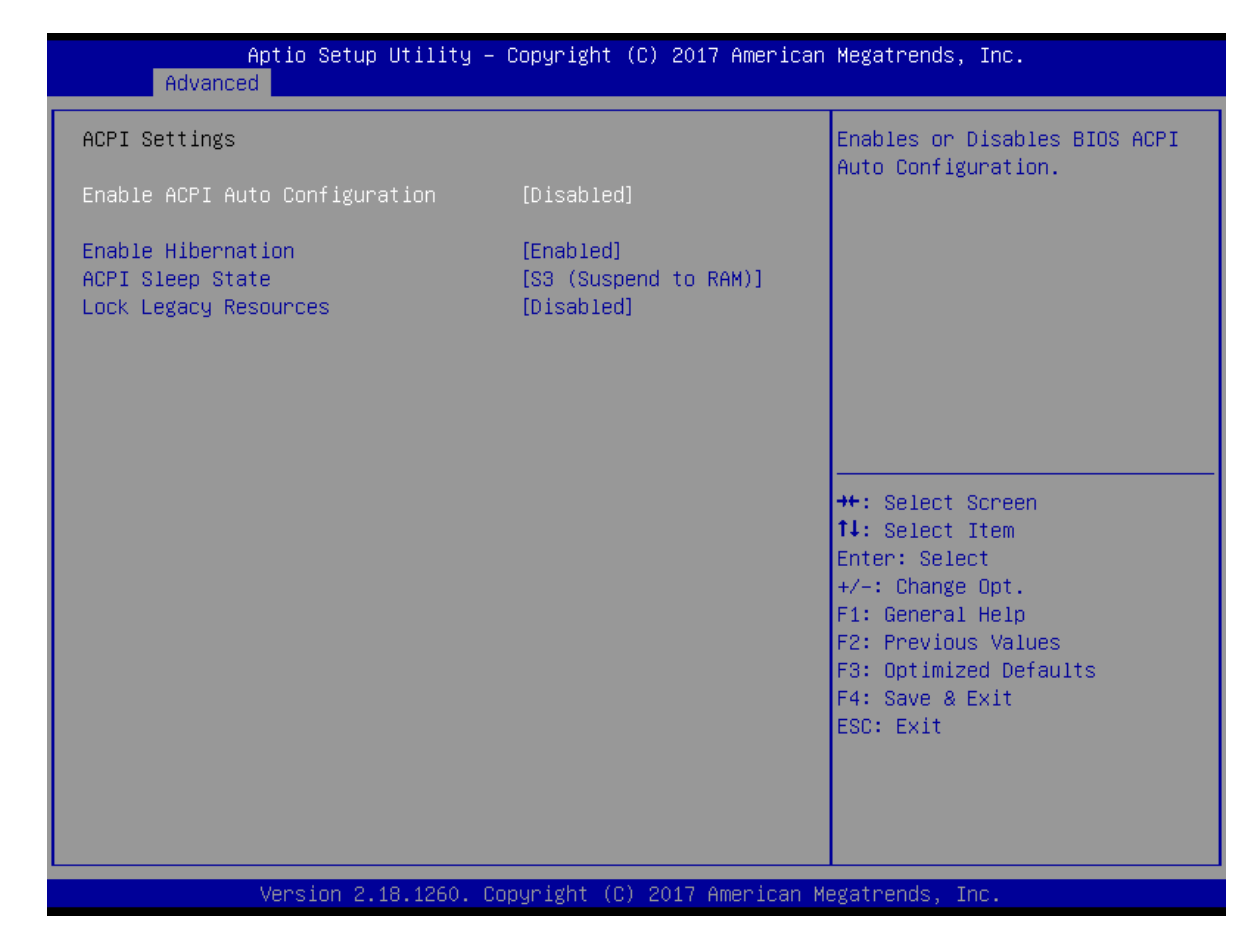

Figure 3.3.2 ACPI 设置

- Enable ACPI Auto Configuration 此项允许用户启用或禁用 BIOS ACPI 自动配置。
- ACPI Sleep State
   此项允许用户设置 ACPI 休眠状态。
- Lock Legacy Resources
   此项允许用户锁定旧设备资源。

NIS-A986 User Manual

### 3.3.2 CPU 设置

| Aptio Setup Utility -<br>Advanced                                                                                                    | - Copyright (C) 2017 Americ                                                                                                    | can Megatrenus, Inc.                                                                                                    |
|----------------------------------------------------------------------------------------------------|----------------------------------------------------------------------------------------------------|----------------------------------------------------------------------------------------------------|
| CPU Configuration                                                                                                    |                                                                                                    | Socket specific CPU Information                                                                                                    |
| ▶ Socket O CPU Information                                                                                                    |                                                                                                    |                                                                                                    |
| Speed<br>64-bit                                                                                                    | 1100 MHz<br>Supported                                                                                                    |                                                                                                    |
| <ul> <li>CPU Power Management<br/>Active Processor Cores<br/>Intel Virtualization Technology<br/>VT-d<br/>Bi-directional PROCHOT<br/>Thermal Monitor<br/>Monitor Mwait<br/>P-STATE Coordination<br/>DTS</li> </ul>                                                                              | [Disabled]<br>[Enabled]<br>[Disabled]<br>[Enabled]<br>[Disabled]<br>[HW_ALL]<br>[Disabled]                                                                     | <pre>++: Select Screen 14: Select Item Enter: Select +/-: Change Opt. F1: General Help F2: Previous Values F3: Optimized Defaults F4: Save &amp; Exit ESC: Exit</pre>                                                                 |
| Version 2 18 1260                                                                                                    | Conuright (C) 2017 American                                                                                                    | n Megatrends Inc                                                                                                    |
| VCI 31011 E.10.1E00. (                                                                                                    | pobal 18116 (p) Fort timel real                                                                                                    | r negati ende, inc.                                                                                                    |
|                                                                                                    |                                                                                                    |                                                                                                    |
| Aptio Setup Utility -<br>Advanced                                                                                                    | – Copyright (C) 2017 Americ                                                                                                    | can Megatrends, Inc.                                                                                                    |
| Aptio Setup Utility<br>Advanced<br>CPU Configuration                                                                                                    | – Copyright (C) 2017 Americ                                                                                                    | can Megatrends, Inc.<br>Socket specific CPU Information                                                                                                    |
| Aptio Setup Utility -<br>Advanced<br>CPU Configuration<br>▶ Socket O CPU Information                                                                                                    | – Copyright (C) 2017 Americ                                                                                                    | can Megatrends, Inc.<br>Socket specific CPU Information                                                                                                    |
| Aptio Setup Utility -<br>Advanced<br>CPU Configuration<br>Socket 0 CPU Information<br>Speed<br>64-bit                                                                                                    | - Copyright (C) 2017 Americ<br>1100 MHz<br>Supported                                                                                                    | can Megatrends, Inc.<br>Socket specific CPU Information                                                                                                    |
| Aptio Setup Utility -<br>Advanced<br>CPU Configuration<br>Socket 0 CPU Information<br>Speed<br>64-bit<br>CPU Power Management<br>Active Processor Cores<br>Intel Virtualization Technology<br>VT-d<br>Bi-directional PROCHOT<br>Thermal Monitor<br>Monitor Mwait<br>P-STATE Coordination<br>DTS | - Copyright (C) 2017 Americ<br>1100 MHz<br>Supported<br>[Disabled]<br>[Enabled]<br>[Enabled]<br>[Enabled]<br>[Enabled]<br>[Disabled]<br>[HW_ALL]<br>[Disabled] | <pre>Socket specific CPU Information Socket specific CPU Information ++: Select Screen 14: Select Item Enter: Select +/-: Change Opt. F1: General Help F2: Previous Values F3: Optimized Defaults F4: Save &amp; Exit ESC: Exit</pre> |

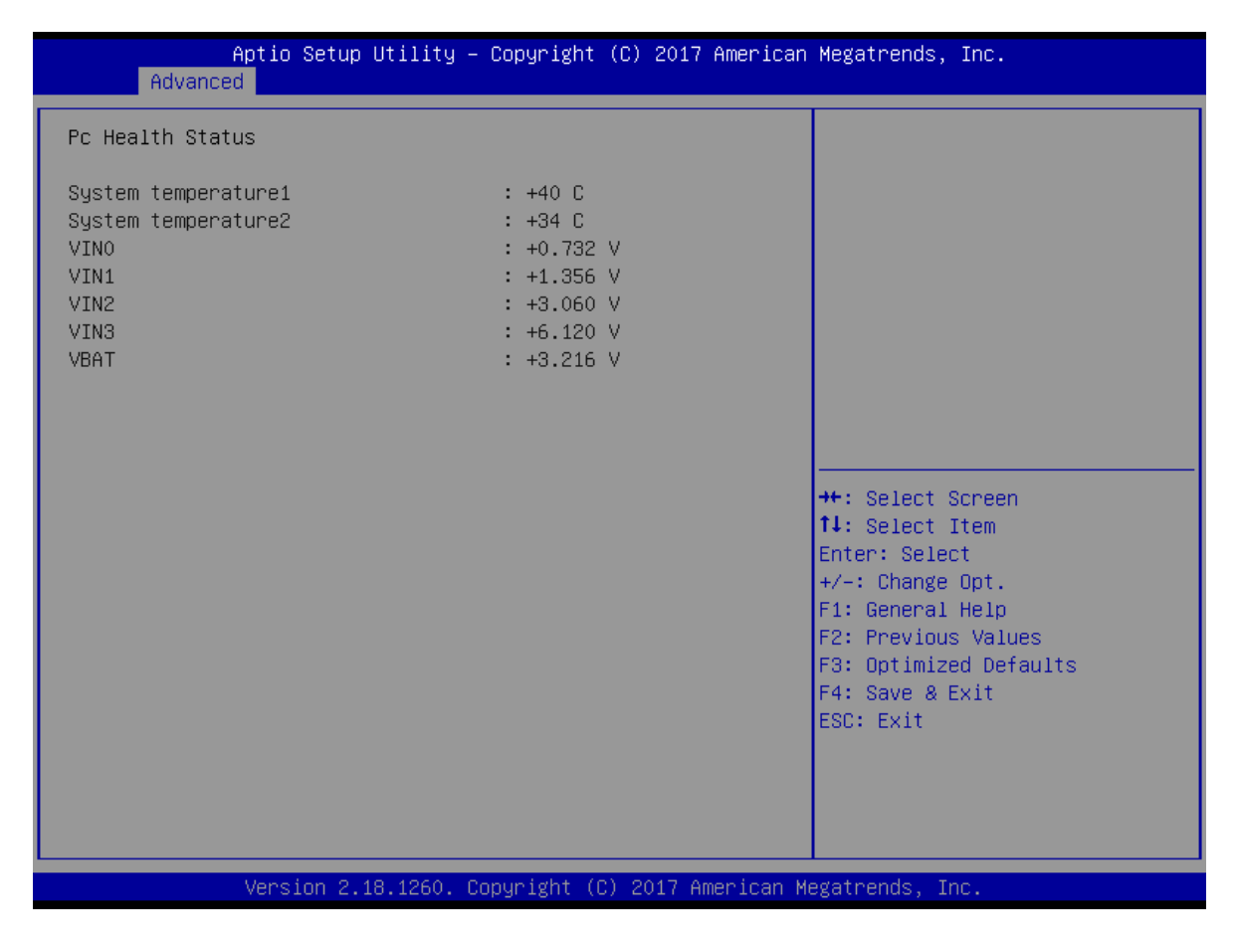

Figure 3.3.3 CPU 设置

## 3.3.3 SATA Configuration

| Aptio Setup Utility –<br>Main Advanced Chipset Security                                                                                                    | Copyright (C) 2017 American<br>Boot Save & Exit                                                                                                    | Megatrends, Inc.                                                                                                    |
|----------------------------------------------------------------------------------------------------|----------------------------------------------------------------------------------------------------|----------------------------------------------------------------------------------------------------|
| Legacy OpROM Support<br>Launch LAN1 PXE OpROM<br>Launch LAN2 PXE OpROM<br>ACPI Settings<br>IT8728F Super IO Configuration<br>Hardware Monitor<br>SS RTC Wake Settings<br>CPU Configuration<br>CSM Configuration<br>SDIO Configuration<br>USB Configuration | [Disabled]<br>[Disabled]                                                                                                    | Enable or Disable Boot Options<br>for Legacy Network Devices.                                                                                                    |
|                                                                                                    |                                                                                                    | <pre>++: Select Screen f↓: Select Item Enter: Select +/-: Change Opt. F1: General Help F2: Previous Values F3: Optimized Defaults F4: Save &amp; Exit ESC: Exit</pre>  |
| Version 2.18.1260. Co                                                                                                    | pyright (C) 2017 American M                                                                                                    | egatrends, Inc.                                                                                                    |
| Aptio Setup Utility -<br>Chipset                                                                                                    | Copyright (C) 2017 American                                                                                                    | Megatrends, Inc.                                                                                                    |
| SATA Drives<br>Chipset-SATA Controller Configuratio<br>Chipset SATA<br>SATA Mode Selection<br>SATA Test Mode<br>Aggressive LPM Support                                                                                                    | n<br>[Enable]<br>[AHCI]<br>[Disabled]<br>[Enabled]                                                                                                    | Enables or Disables the<br>Chipset SATA Controller. The<br>Chipset SATA controller<br>supports the 2 black internal<br>SATA ports (up to 3Gb/s<br>supported per port). |
| SATA Port 0<br>Software Preserve<br>Port 0<br>SATA Port 0 Hot Plug Capability<br>Configured as eSATA<br>Mechanical Presence Switch<br>Spin Up Device<br>SATA Device Type<br>SATA Port 0 DevSlp<br>DITO Configuration<br>DITO Value<br>DM Value             | [Not Installed]<br>Unknown<br>[Enabled]<br>[Disabled]<br>Hot Plug supported<br>[Enabled]<br>[Disabled]<br>[Disabled]<br>[Disabled]<br>[Disabled]<br>[Disabled]<br>625<br>15 | <pre>++: Select Screen f↓: Select Item Enter: Select +/-: Change Opt. F1: General Help F2: Previous Values F3: Optimized Defaults F4: Save &amp; Exit</pre>            |
| SATH PORT I<br>Software Preserve<br>Port 1<br>SATA Port 1 Hot Plug Capability                                                                                                    | Unknown<br>[Enabled]<br>[Disabled]                                                                                                    | E90: EXI(                                                                                                    |

Version 2.18.1260. Copyright (C) 2017 American Megatrends, In

### SATA E Configuration

此项允许用户启用或禁用 SATA 控制

### 3.3.4 USB 设置

| Aptio Setup Utility –<br>Advanced                                                                             | Copyright (C) 2017 American         | Megatrends, Inc.                                                                              |
|----------------------------------------------------------------------------------------------------|-------------------------------------|-----------------------------------------------------------------------------------------------|
| USB Configuration                                                                                             |                                     | Enables Legacy USB support.                                                                   |
| USB Module Version                                                                                            | 14                                  | support if no USB devices are                                                                 |
| USB Controllers:<br>1 XHCI<br>USB Devices:<br>1 Drive, 1 Keyboard                                             |                                     | connected.                                                                                    |
| Legacy USB Support<br>XHCI Hand-off<br>USB Mass Storage Driver Support                                        | [Enabled]<br>[Enabled]<br>[Enabled] |                                                                                               |
| USB hardware delays and time-outs:<br>USB transfer time-out<br>Device reset time-out<br>Device power-up delay | [20 sec]<br>[20 sec]<br>[Auto]      | <pre>→+: Select Screen  ↑↓: Select Item Enter: Select +/-: Change Opt. F1: General Help</pre> |
| Mass Storage Devices:<br>SanDisk Extreme 0001                                                                 | [Auto]                              | F2: Previous Values<br>F3: Optimized Defaults<br>F4: Save & Exit<br>ESC: Exit                 |
| Version 2.18.1260. Co                                                                                         | pyright (C) 2017 American M         | egatrends, Inc.                                                                               |

Figure 3.3.5 USB Configuration

### 3.3.5 IT8728F Super I/O Configuration

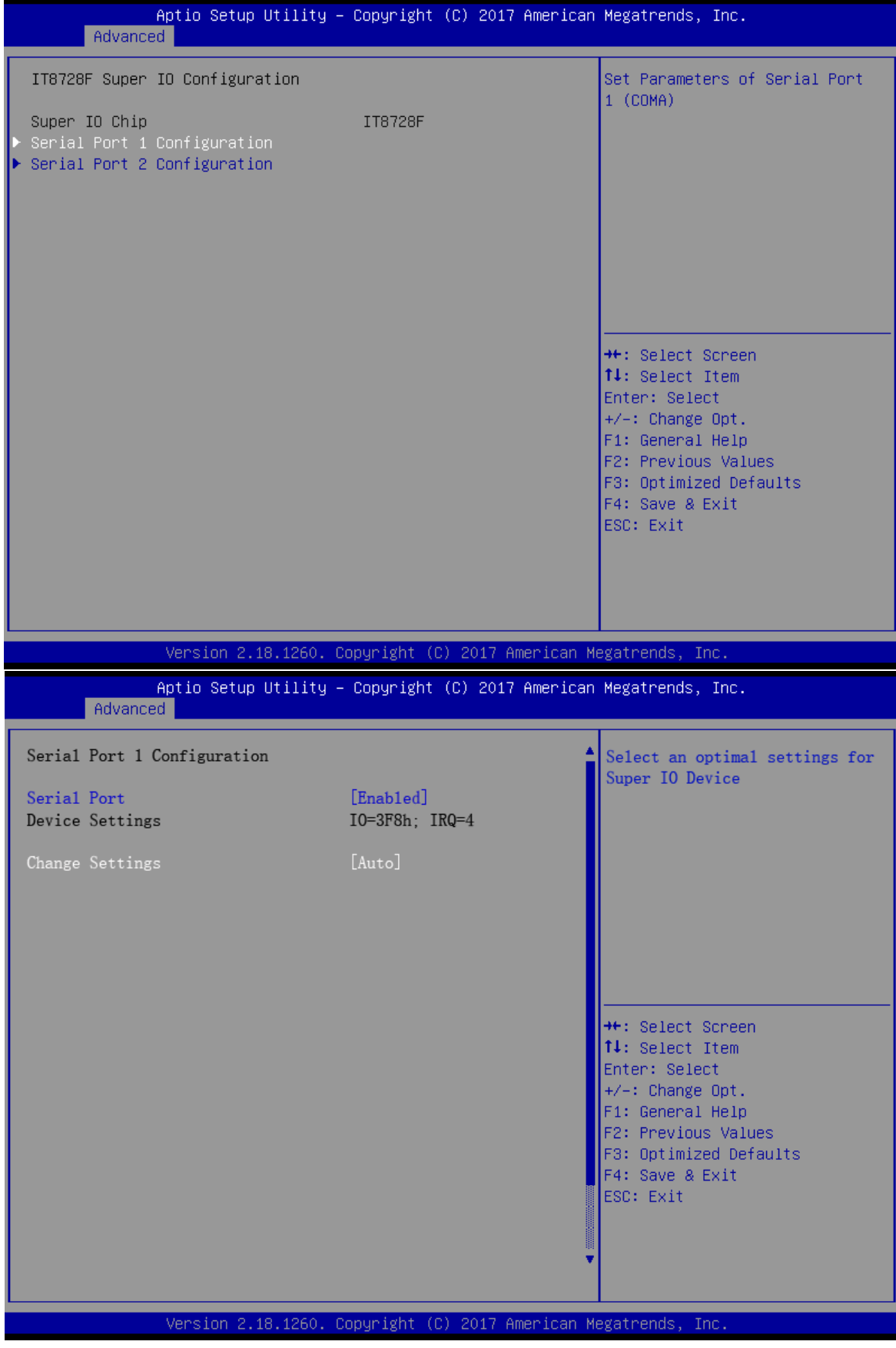

Figure 3.3.6 Super I/O Configuration

### Serial Port

用户可对serial port进行功能配置

Change Setting

用户可对serial port1 ~ port6进行中断\地址进行配置. Figure 3.3.7 PC Health status

## 3.4 Chipset Settings/HOST Bridge

| Main Advanc                                             | Aptio Setup Utility – Copyright (<br>ed Chipset Security Boot Save | C) 2017 American Megatrends, In<br>& Exit                                                                                                    | с.                                             |
|---------------------------------------------------------|--------------------------------------------------------------------|----------------------------------------------------------------------------------------------------|------------------------------------------------|
| <ul> <li>North Bridge</li> <li>South Cluster</li> </ul> | Configuration                                                      | <pre>&gt; EXIT<br/>North Bridge P:<br/>++: Select Scri<br/>1: Select Itel<br/>Enter: Select<br/>+/-: Change Op<br/>F1: General He<br/>F2: Previous V<br/>F3: Optimized<br/>F4: Save &amp; Exi<br/>ESC: Exit</pre> | een<br>m<br>t.<br>lp<br>alues<br>Defaults<br>t |
|                                                         | Version 2.18.1260. Copyright (C)                                   | 2017 American Megatrends, Inc.                                                                                                    |                                                |

Figure 3.4 Advanced Chipset Settings

### 3.4.1 显示端口设置

| Aptio Setup U<br>Chipset                               | tility – Copyright (C) 2017  | American Megatrends, Inc.                                                                                                    |
|--------------------------------------------------------|------------------------------|----------------------------------------------------------------------------------------------------|
| LCD Control<br>Primary IGFX Boot Display<br>Active LFP | [Auto]<br>[LVDS]             | Select the Video Device which<br>will be activated during POST.<br>This has no effect if external<br>graphics present.<br>Secondary boot display<br>selection will appear based on<br>your selection.<br>VGA modes will be supported<br>only on primary display |
|                                                        |                              | <pre>++: Select Screen 11: Select Item Enter: Select +/-: Change Opt. F1: General Help F2: Previous Values F3: Optimized Defaults F4: Save &amp; Exit ESC: Exit</pre>                                                                                           |
| Version 2.18                                           | .1260. Copyright (C) 2017 An | merican Megatrends, Inc.                                                                                                    |

- IGFX--Boot Display用于选择POST启动时的主显示设备:VGA/LVDS/VBIOS Default.
- 在PSOT自检过程或DOS械下,仅有1个显示设备能正常显示.

### 3.5.1 南桥设置

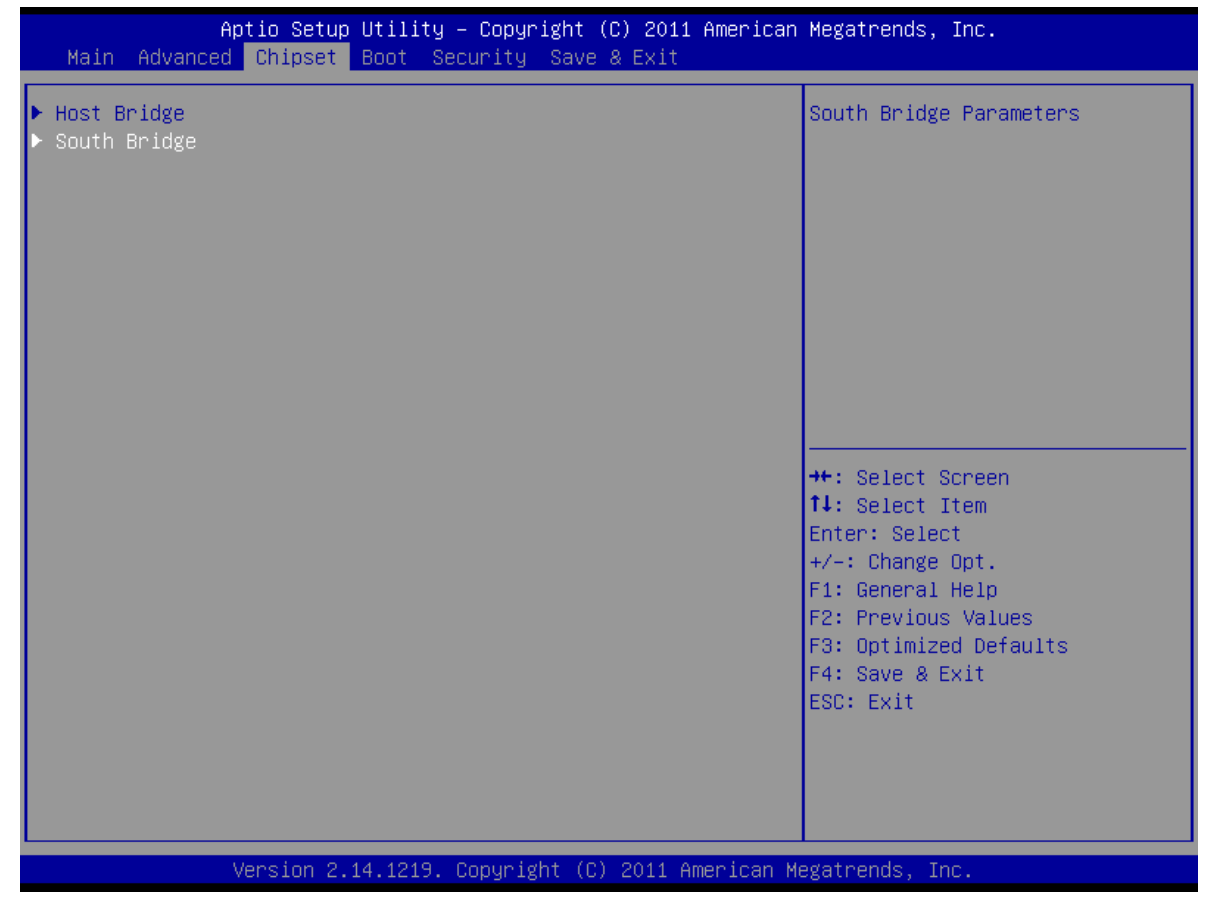

Figure 3.5 Advanced Chipset Settings

### 3.5.2 PCI Express Root Port1—Port4 设置

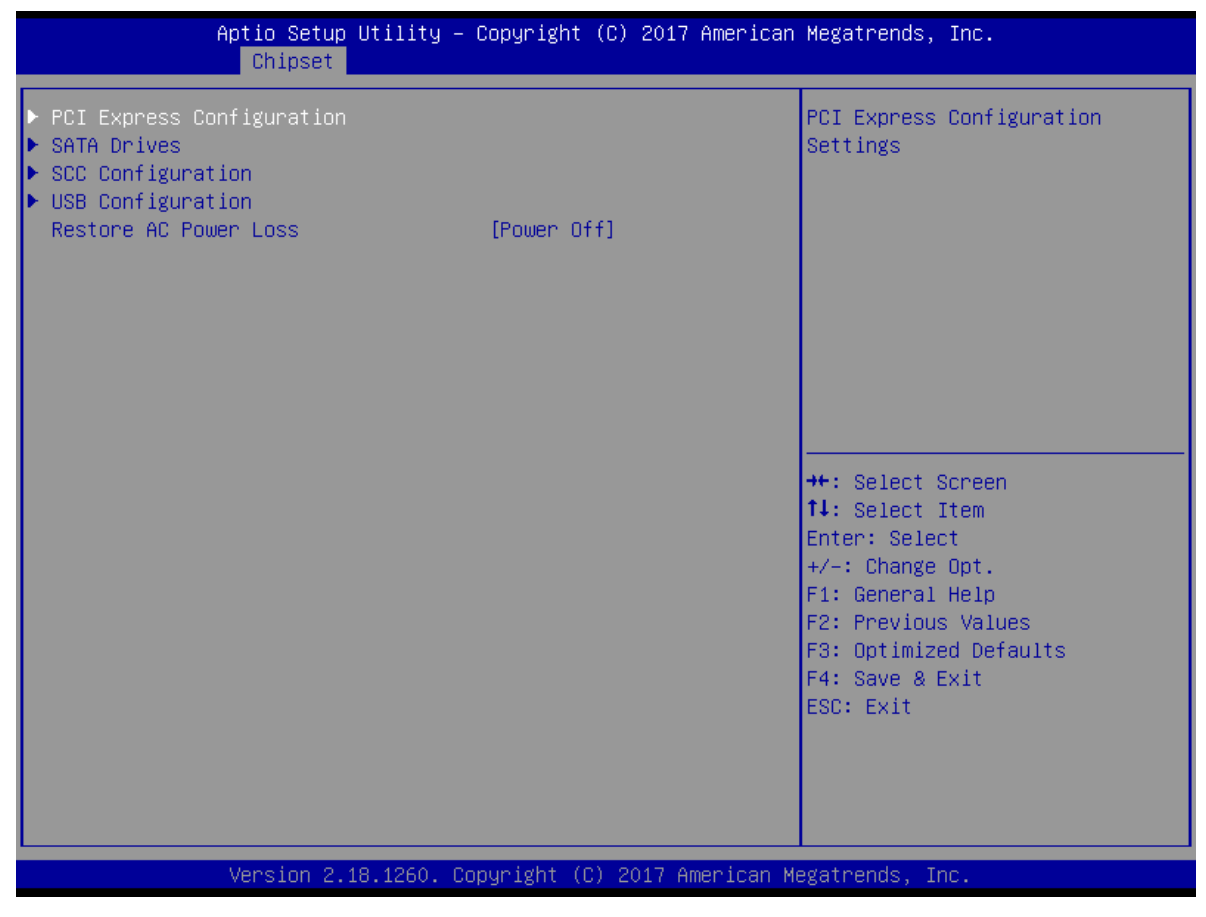

Figure 3.5.1 NM10 Chip Settings

- Power OFF: 意外断电后,设备不会在来电时自动启动。
- Power ON: 意外断电后,设备会在来电时自动启动。
- Last State: 意外断电后,设备将恢复到断电前的状态。即:如果前状态是"开机",然后来电时设备会自动启动,如果是前者状态是"关机",那么该设备在来电时仍将处在"关机"状态。

### 3.5.3 PCI Expresss Port 0-Port 4 Configuration

| Aptio Setup Utili<br>Chipset                                                                                                    | ity – Copyright (C) 2017 Americ                                                                                                    | an Megatrends, Inc.                                                                                                    |
|----------------------------------------------------------------------------------------------------|----------------------------------------------------------------------------------------------------|----------------------------------------------------------------------------------------------------|
| <ul> <li>PCI Express Configuration</li> <li>PCI Express Clock Gating</li> <li>Port8xh Decode</li> <li>Peer Memory Write Enable</li> <li>Compliance Mode</li> <li>PCI Express Root Port 1</li> <li>PCI Express Root Port 2</li> <li>PCI Express Root Port 3</li> <li>PCI Express Root Port 4</li> </ul>                                                                                                | [Enabled]<br>[Disabled]<br>[Disabled]<br>[Disabled]                                                                                                    | PCI Express Clock Gating<br>Enable/Disable for each root<br>port.                                                                                                    |
|                                                                                                    |                                                                                                    | <pre>→+: Select Screen f↓: Select Item Enter: Select +/-: Change Opt. F1: General Help F2: Previous Values F3: Optimized Defaults F4: Save &amp; Exit ESC: Exit</pre>                                                                                                    |
| Version 2.18.126                                                                                                    | 60. Copyright (C) 2017 American                                                                                                    | Megatrends, Inc.                                                                                                    |
| Aptio Setup Utili<br>Chipset                                                                                                    | lty – Copyright (C) 2017 Americ                                                                                                    | an Megatrends, Inc.                                                                                                    |
| PCI Express Root Port 1<br>If OISABLED, goto Enable first<br>ASPM<br>L1 Substates<br>ACS<br>URR<br>FER<br>NFER<br>CER<br>CTO<br>SEFE<br>SENFE<br>SECE<br>PME SCI<br>HOT Plug<br>PCIe Speed<br>Transmitter Half Swing<br>Extra Bus Reserved<br>Reserved Memory<br>Reserved I/O<br>PHC PCIe LIR Confinguration<br>PHC PCIe LIR<br>Snoop Latency Override<br>Non Snoop Latency Override<br>PCIE LIR LOCK | [Enable]<br>the<br>[Disable]<br>[Disable]<br>[Disable]<br>[Disable]<br>[Disable]<br>[Disable]<br>[Disable]<br>[Disable]<br>[Disable]<br>[Disable]<br>[Disable]<br>[Disable]<br>[Auto]<br>[Disable]<br>0<br>10<br>4<br>[Disable]<br>[Auto]<br>[Disable]<br>[Auto]<br>[Disable]<br>[Auto]<br>[Disable]<br>[Auto]<br>[Disable]<br>[Auto]<br>[Disable] | Control the PCI Express Root<br>Port.<br>AUTO: To disable unused root<br>port automatically for the<br>most optimum power savings.<br>Enable: Enable PCIe root port<br>Disable: Disable PCIe root port<br>**: Select Screen<br>14: Select Item<br>Enter: Select<br>*/-: Change Opt.<br>F1: General Help<br>F2: Previous Values<br>F3: Optimized Defaults<br>F4: Save & Exit<br>ESC: Exit |

Figure 3.5.2 PCI Expresss Port Settings

### PCIE Ports Configuration

Apollo Lake芯片支持4个PCI Express x 1的设备

### 3.5.4 BOOT Configuration

| Aptio Setup Utility -<br>Main Advanced Chipset Security                                                     | - Copyright (C) 2017 American<br>Boot Save & Exit                                                     | Megatrends, Inc.                                                                                                    |
|----------------------------------------------------------------------------------------------------|----------------------------------------------------------------------------------------------------|----------------------------------------------------------------------------------------------------|
| Boot Configuration<br>Setup Prompt Timeout<br>Bootup NumLock State<br>Quiet Boot                            | <mark>1</mark><br>[On]<br>[Disabled]                                                                  | Number of seconds to wait for<br>setup activation key.<br>65535(0xFFFF) means indefinite<br>waiting.                                                                  |
| Boot Option Priorities<br>Boot Option #1<br>Boot Option #2<br>Boot Option #3<br>Boot Option #4<br>Fast Boot | [Windows Boot Manage]<br>[MMC – 032G32]<br>[UEFI: Built–in EFI]<br>[UEFI: SanDisk Extre]<br>[Disable] |                                                                                                    |
| New Boot Option Policy<br>Hard Drive BBS Priorities                                                         | [Default]                                                                                             | <pre>++: Select Screen 14: Select Item Enter: Select +/-: Change Opt. F1: General Help F2: Previous Values F3: Optimized Defaults F4: Save &amp; Exit ESC: Exit</pre> |
| Version 2.18.1260. (                                                                                        | Copyright (C) 2017 American M                                                                         | legatrends, Inc.                                                                                                    |

## 3.5 Exit Option

| Aptio Setup Utility – Copyright (C) 2017 American<br>Main Advanced Chipset Security Boot <mark>Save &amp; Exit</mark> | Megatrends, Inc.                               |
|----------------------------------------------------------------------------------------------------|------------------------------------------------|
| Save Options<br>Save Changes and Exit<br>Discard Changes and Exit                                                     | Exit system setup after saving<br>the changes. |
| Save Changes and Reset<br>Discard Changes and Reset                                                                   |                                                |
| Save Changes<br>Discard Changes                                                                                       |                                                |
| Default Options<br>Restore Defaults<br>Save as User Defaults                                                          |                                                |
| Restore User Defaults                                                                                                 | ↔: Select Screen<br>†↓: Select Item            |
| Boot Override                                                                                                    | Enter: Select                                  |
| UEFI: BUIIT-IN EFI SNEIL<br>Windows Boot Manager (MMC - 032632)                                                       | +/-: Unange Upt.<br>E1: General Heln           |
| MMC - 032632                                                                                                    | F2: Previous Values                            |
| SanDisk Extreme 0001                                                                                                  | F3: Optimized Defaults                         |
| UEFI: SanDisk Extreme 0001, Partition 1                                                                               | F4: Save & Exit                                |
| Launch EFI Shell from filesystem device                                                                               | ESC. EXIL                                      |
|                                                                                                    |                                                |
|                                                                                                    |                                                |
| Version 2.18.1260. Copyright (C) 2017 American Ma                                                                     | egatrends, Inc.                                |

Figure 3.6 Exit Option

Save Changes and Exit 如果已完成系统配置,请选择此项保存更改并退出设置菜单。如有必要请重启计算机使所有

系统配置参数生效。

- Discard Changes and Exit 选择此项放弃所有系统配置参数更改并退出。
- Save Changes and Reset 如果已完成系统配置,请选择此项保存更改并退出设置菜单,然后重启计算机使所有系统配 置参数生效。
- Discard Changes and Reset 选择此项放弃所有系统配置参数更改退出并重启计算机。

#### Save Changes

如果已完成系统配置,请选择此项保存更改而不退出 BIOS 设置菜单。

Discard Changes

选择此项放弃当前所有更改并加载以前的系统配置。

#### Restore Defaults

若选择此项, ARK-1122 将自动配置所有设置项为最佳设置。最佳默认设置可最大提高系统性能, 但并不是对所有计算机应用来说都是最佳配置。特别是在用户计算机遇到系统配置问题时, 不要使用最佳默认设置。

#### Save User Defaults

如果已完成系统配置,请选择此项将更改保存为默认设置而不退出 BIOS 设置菜单。

## Restore User Defaults 选择此项可恢复用户默认设置。

NIS-A986 User Manual

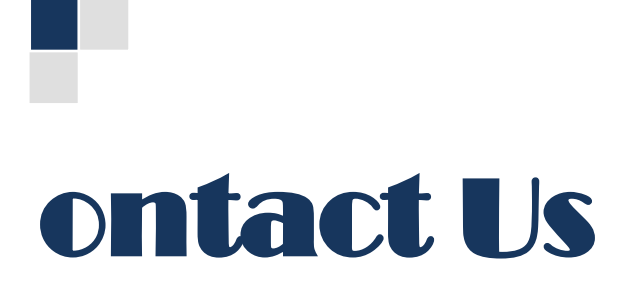

## <u>www.szics.com</u>

## 深圳市英康仕电子有限公司

## Shenzhen Industrial Computer System Co.,Ltd.

Tel.: 400-6566-510 / 0755-61887555

Add.: 深圳市龙华新区梅龙路民治街道宝山工业区 A1 栋 5 楼

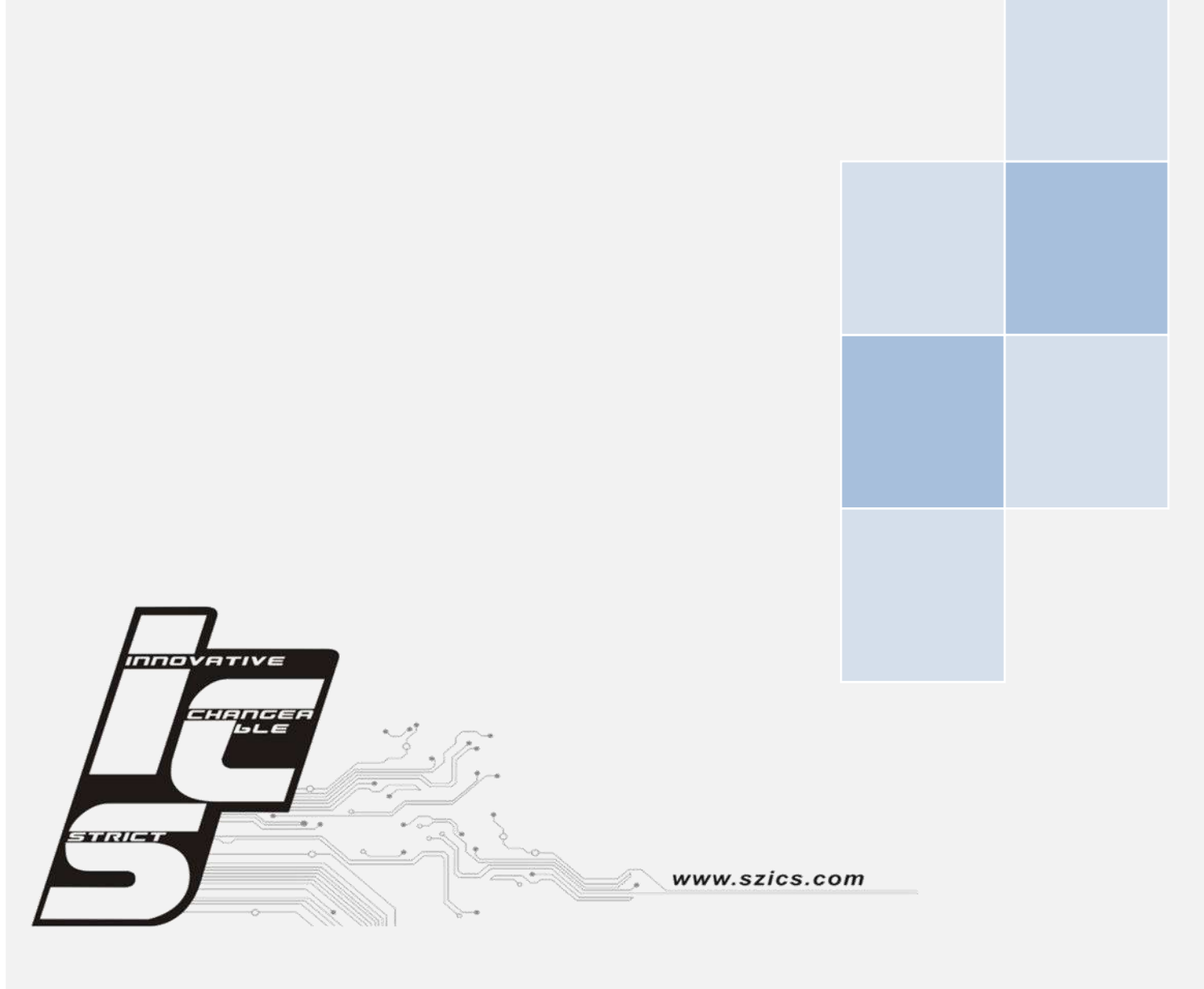